# Брендирование и локализация логотипа клиентского приложения Mobile SMARTS

Последние изменения: 2024-03-26

Каждый продукт на платформе Mobile SMARTS имеет свой логотип в клиентском приложении для мобильных устройств, который отображается на разных окнах — на экране загрузки, в боковом меню, в шапке приложения и др. Но функционалом платформы предусмотрена возможность замены логотипа на любое другое изображение, необходимое пользователю (клиенту, заказчику).

## Брендирование логотипа приложения Mobile SMARTS

Доступно с версии платформы 3.1.

Брендирование — это замена стандартных логотипов Mobile SMARTS на любые собственные изображения.

Как заменить стандартные логотипы на собственные:

- выбрать несколько изображений для разных форм приложения (для каждого — свой размер);
- присвоить им определенные имена в зависимости от того, на какой форме они будут отображаться;

| Имя файла                                                        |
|------------------------------------------------------------------|
| Рекомендуемый размер изображения                                 |
| Где используется (OC Android)                                    |
| Где используется (OC Windows CE)                                 |
| logotype.png                                                     |
| 512x722 (для Android)<br>256x360 (для Windows CE)                |
| Заменяет логотип на экране загрузки приложения                   |
| Заменяет логотип на экране загрузки приложения                   |
| logologin.png                                                    |
| 540x340 (для Android)<br>270x170 (для Windows CE)                |
| Заменяет логотип на экране ввода логина/ пароля                  |
| Заменяет логотип на экране ввода логина/ пароля                  |
| logocaption.png                                                  |
| 128x128                                                          |
| Заменяет логотип в шапке приложения на тех формах, где она видна |
| Не используется                                                  |

### logoside.png

300x160

Заменяет логотип в боковом меню приложения

Не используется

#### поместить все изображения в папку по пути «C:\ProgramData\Cleverence\Database\Имя вашей базы\Documents» (на сервере) или «MobilSMARTSv3\Documents\Имя вашей базы» (на устройстве).

#### На сервере:

| Имя                                    | Дата изменения   | Тип              | Размер |
|----------------------------------------|------------------|------------------|--------|
| DocumentTypes                          | 17.04.2020 17:31 | Папка с файлами  |        |
|                                        | 17.04.2020 17:31 | Папка с файлами  |        |
| Operations                             | 17.04.2020 17:31 | Папка с файлами  |        |
| Tables                                 | 17.04.2020 17:31 | Папка с файлами  |        |
| Cleverence.Warehouse.Authorization     | 17.04.2020 17:31 | Документ XML     | 2 КБ   |
| Cleverence.Warehouse.CashRegistersBook | 17.04.2020 17:31 | Документ XML     | 3 KE   |
| Cleverence.Warehouse.DeviceStorage     | 03.06.2020 14:18 | Документ XML     | 2 КБ   |
| Cleverence.Warehouse.Environment       | 17.04.2020 17:31 | Документ XML     | 47 KE  |
| Cleverence.Warehouse.PalletsBook       | 17.04.2020 17:31 | Документ XML     | 7 КБ   |
| Cleverence.Warehouse.ProductsBook      | 17.04.2020 17:31 | Документ XML     | 47 KE  |
| Cleverence.Warehouse.Warehouses        | 17.04.2020 17:31 | Документ XML     | 1 КБ   |
| courier.resources                      | 17.04.2020 17:31 | Файл "RESOURCES" | 140 KE |
| cres.resources                         | 17.04.2020 17:31 | Файл "RESOURCES" | 68 KE  |
| egares.resources                       | 17.04.2020 17:31 | Файл "RESOURCES" | 99 KE  |
| fures.resources                        | 17.04.2020 17:31 | Файл "RESOURCES" | 17 КБ  |
| 🔬 global                               | 17.04.2020 17:31 | CSS-документ     | 2 КБ   |
| 📧 logoside                             | 03.06.2020 18:01 | Файл "PNG"       | 16 KE  |
| 📧 logotype                             | 04.06.2020 10:22 | Файл "PNG"       | 50 KE  |
| products.trie                          | 17.04.2020 17:31 | Файл "TRIE"      | 36 KE  |
| products.trie.1                        | 17.04.2020 17:31 | Файл "1"         | 13 KE  |
| products.trie.2                        | 17.04.2020 17:31 | Файл "2"         | 0 КБ   |
| products.trie.3                        | 17.04.2020 17:31 | Файл "3"         | 3 КБ   |
| products.ver                           | 17.04.2020 17:31 | Файл "VER"       | 1 КБ   |
| 🔤 ProductsBook                         | 17.04.2020 17:31 | Архив ZIP - WinR | 24 КБ  |

#### На устройстве:

|        | Ô                       | ARTSv3 > Documents > rtl15                                                                                                    | > |
|--------|-------------------------|----------------------------------------------------------------------------------------------------|---|
|        |                         | egares.resources                                                                                                    |   |
|        | 98.92 KE                |                                                                                                    |   |
|        |                         | 08.06.20 4:10 ПП -rw-rw                                                                                                    |   |
| _      |                         | fures.resources                                                                                                    |   |
| $\Box$ |                         | 16.8 KБ                                                                                                    |   |
|        |                         | 08.06.20 4:10 ПП -rw-rw                                                                                                    |   |
|        |                         | global.css                                                                                                    |   |
|        | { }                     | 1.11 КБ                                                                                                    |   |
|        | 08.06.20 4:10 ПП -rw-rw |                                                                                                    |   |
|        |                         | logoside.png                                                                                                    |   |
|        | <b>h</b> Hc             | 0 71 KE                                                                                                    |   |
| _      | Langettines - a Mit     | 8./1KD                                                                                                    |   |
| _      | Energanteria en Mer     | 10.06.20 5:16 ПП -rw-rw                                                                                                    |   |
| _      | P Inquitron - n Mit     | 10.06.20 5:16 ПП -rw-rw<br>logotype.png                                                                                                 |   |
|        |                         | 10.06.20 5:16 ПП -rw-rw<br>logotype.png<br>21.2 КБ                                                                                      |   |
|        |                         | 10.06.20 5:16 ПП -rw-rw<br>logotype.png<br>21.2 КБ<br>10.06.20 5:16 ПП -rw-rw                                                           |   |
|        |                         | 10.06.20 5:16 ПП -rw-rw<br>logotype.png<br>21.2 КБ<br>10.06.20 5:16 ПП -rw-rw<br>notSentLicInfo.txt                                     |   |
|        |                         | 10.06.20 5:16 ПП -rw-rw<br>logotype.png<br>21.2 КБ<br>10.06.20 5:16 ПП -rw-rw<br>notSentLicInfo.txt<br>5.0 Б                            |   |
|        |                         | 10.06.20 5:16 ПП -rw-rw   logotype.png   21.2 КБ   10.06.20 5:16 ПП   -rw-rw   notSentLicInfo.bxt   5.0 Б   08.06.20 5:07 ПП   -rw-rw   |   |
|        |                         | 10.06.20 5:16 ПП -rw-rw   logotype.png   21.2 КБ   10.06.20 5:16 ПП -rw-rw   notSentLicInfo.txt   5.0 Б   08.06.20 5:07 ПП -rw-rw       |   |
|        |                         | 10.06.20 5:16 ПП -rw-rw<br>logotype.png<br>21.2 КБ<br>10.06.20 5:16 ПП -rw-rw<br>notSentLicInfo.txt<br>5.0 Б<br>08.06.20 5:07 ПП -rw-rw |   |

 Переподключить мобильное устройство к базе, для которой были заменены логотипы (если картинки на сервере), или перезапустить приложение (если на устройстве). При следующей загрузке приложения на формах отобразятся новые логотипы.

## Результат

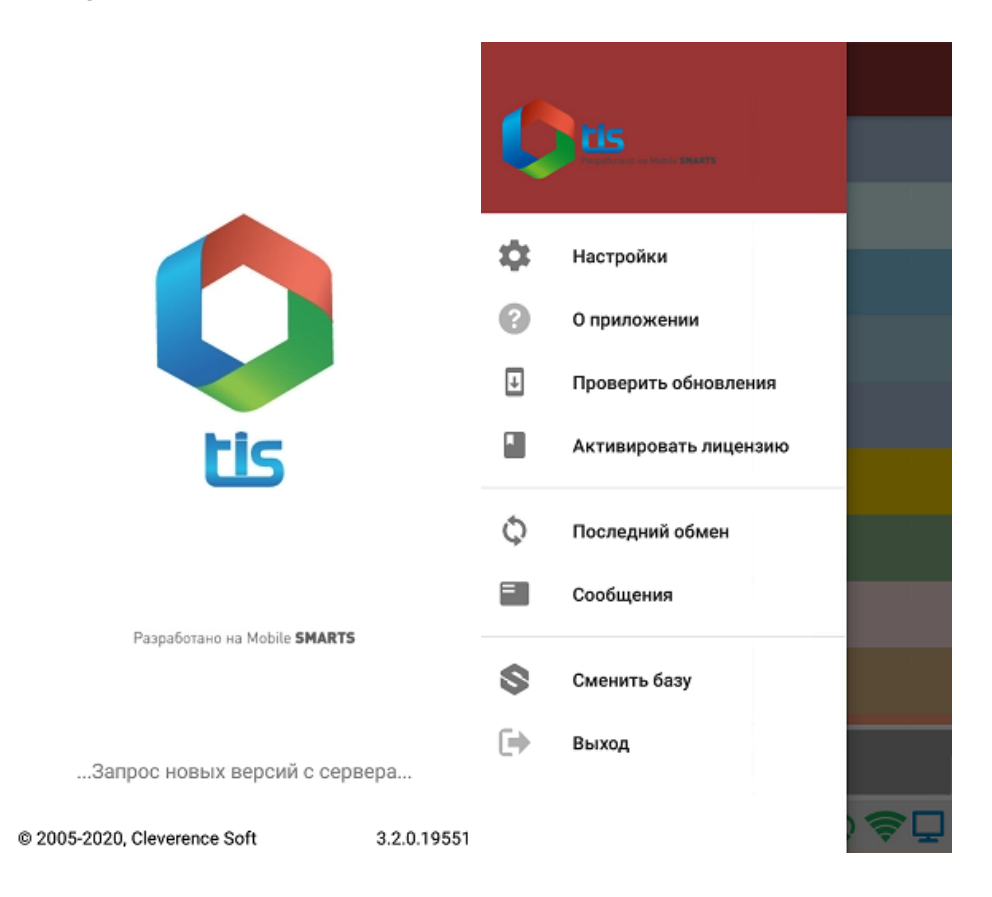

# Локализация логотипа приложения Mobile SMARTS

Локализация — это тоже замена стандартных логотипов Mobile SMARTS, но с учетом включенной на мобильном устройстве локали. Это значит что для каждой локали можно использовать свое собственное изображение.

Локализация логотипа приложения происходит по тому же алгоритму, как и брендирование, с отличием только в том, что в названии файла дополнительно указывается нужная локаль — logotype.en.png, logotype.ru.png. Все остальные параметры изображения подбираются по тем же условиям, что и при брендировании логотипа, и файл помещается в папку «Documents» на сервере или устройстве.

| ≡       | ô                                                                                                    | ARTSv3 > Documents > rtl15                | > |
|---------|----------------------------------------------------------------------------------------------------|-------------------------------------------|---|
|         |                                                                                                    | fures.resources                           |   |
|         |                                                                                                    | 16.8 КБ<br>08.06.20 4:10 ПП -гw-гw        |   |
|         |                                                                                                    | global.css                                |   |
|         | { }                                                                                                    | 1.11 КБ<br>08.06.20 4:10 ПП -rw-rw        |   |
|         |                                                                                                    | logoside.png                              |   |
|         | Exepatriver - 6 Mitte                                                                                                    | 8.71 KБ<br>10.06.20 5:16 ПП →rw-rw        |   |
| oltitco |                                                                                                    | logotype.en.png                           |   |
|         | and a second second sec | 10.62 КБ<br>10.06.20 5:24 ПП -rw-rw       |   |
|         | ~                                                                                                    | logotype.png                              |   |
|         |                                                                                                    | <b>21.2 КБ</b><br>10.06.20 5:16 ПП -rw-rw |   |
|         | notSentLicInfo.txt                                                                                                    |                                           |   |
|         |                                                                                                    | 5.0 Б<br>10.06.20 5:24 ПП -гw-гw          |   |
| :       |                                                                                                    |                                           | Q |
|         |                                                                                                    |                                           |   |

# Результат

1. Логотип при включенной русской локали.

| ← Настройки                                                          |           |                                      |             |
|----------------------------------------------------------------------|-----------|--------------------------------------|-------------|
| Настройки локализации                                                |           | -                                    |             |
| Файл локализации<br><sub>русский</sub>                               |           |                                      |             |
| Элементы интерфейса                                                  |           |                                      |             |
| Панель действий<br>По умолчанию ( Отображается )                     |           |                                      |             |
| Ориентация экрана<br>По умолчанию                                    |           | tis                                  |             |
| Главное меню в планшетном<br>режиме<br>По умолчанию ( По умолчанию ) |           | –<br>Разработано на Mobile <b>SM</b> | ARTS        |
| Настройки шрифтов                                                    |           |                                      |             |
| Нормальный текст<br>Размер нормального текста                        |           | Запрос новых версий с                | сервера     |
| Съешь ещё этих мягких французских (                                  | булок, да | © 2005-2020, Cleverence Soft         | 3.2.0.19551 |

2. Логотип при включенной английской локали.

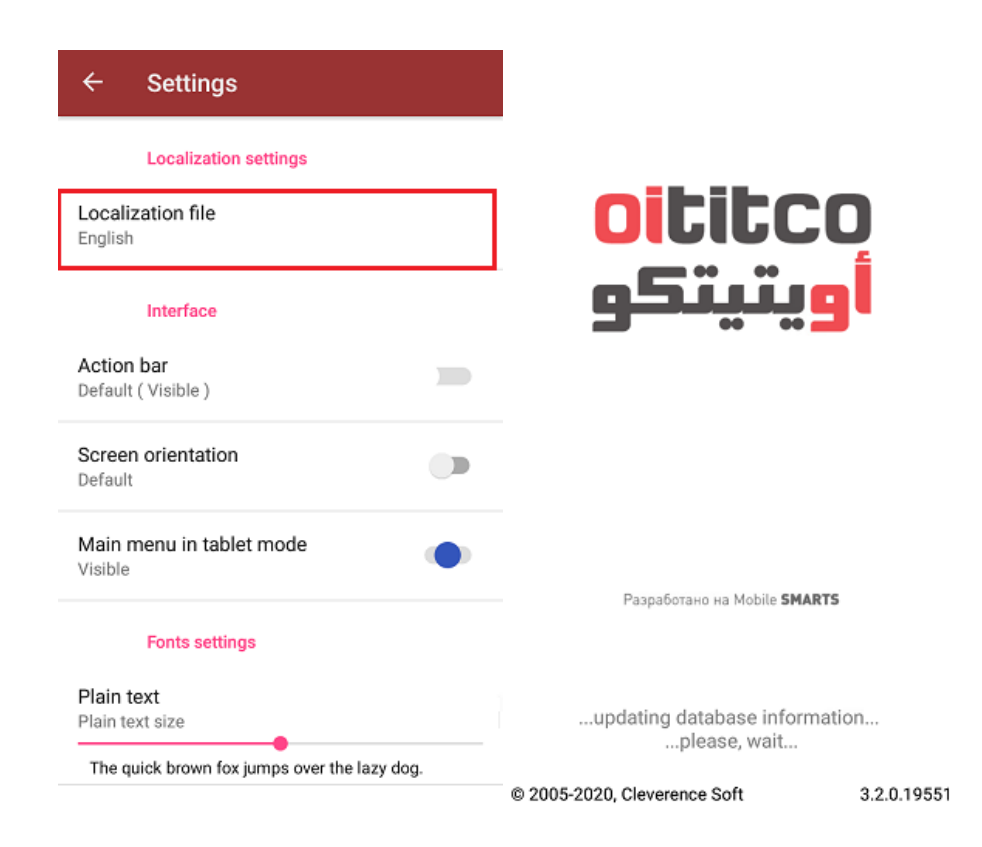

## Доработка визуального оформления главного меню приложения

Кроме замены логотипов клиентского приложения Mobile SMARTS, можно дорабатывать в соответствии со своими запросами визуальное оформление главного меню (цвета, шрифты, кнопки). Подробно об этом написано в статье «Доработка визуального оформления главного меню приложения на платформе Mobile SMARTS для OC Android».

Не нашли что искали?

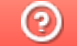

Задать вопрос в техническую поддержку